If this is your first time registering for an online auction please use the following guide to help you create and account and register to bid.

When you first arrive to an auction page you will see a layout like this.

| Bidopia Webcast Training   2 Auct × +                                                                                                    | - 0                             |
|----------------------------------------------------------------------------------------------------|---------------------------------|
| ← → C                                                                                                    | 🖈 🎈 🕃 🔶 🖞                       |
| Home Login / New Bidder Current Auctions Email List                                                                                                    | t                               |
| Auctions Auction Map Lot List                                                                                                    |                                 |
| Search Search All Groups & Catego                                                                                                    | ories •                         |
| Showing 1 to 2 of 2 auctions       Webcast Example Auction 2018                                                                                                    |                                 |
| HiBid Webcast Training<br>77a Creighton Rd<br>Dundas, ON L9H3B7<br>Date(s) 12/1/2017 - 12/31/2018<br>This is where the auction date and starting time information would be listed.                                                                                                    | Eidding Open                    |
| f y 🗹 ★ G + This is an example auction only.                                                                                                    |                                 |
| <b>Bidding Notice:</b> This is a example auction for HiBid. The items listed in this auction are items taken from actual auctions previously upload intersted in an item listed in this auction go to www.HIBid.com and search using the item description as it appears in this auction. | ed to www.HiBid.com. If you are |
| 🛔 Auction Details 🔧 🥀 Register to Bid                                                                                                    | 🔊 Bid Live                      |

The first step to creating an account will be to click the Login/New Bidder button along the top of the page. You can also click the Register to Bid button.

| Home | Login / New Bidder | Current Auctions | Email List |  |
|------|--------------------|------------------|------------|--|
|      |                    | ·                |            |  |

Clicking either option will direct you the screen below.

| Loş | gin  | / New Bidder 🗶                                                                                                    |
|-----|------|----------------------------------------------------------------------------------------------------|
| 4   | •    | User Name or Email                                                                                                    |
| d   | 24   | Password                                                                                                    |
|     |      | Forgot your password?                                                                                                    |
|     |      | Keep me signed in (Uncheck if you're on a shared computer)                                                                               |
|     |      | Log On New Bidder? Click Here                                                                                                    |
|     |      | This website is powered by                                                                                                    |
| lfy | ou l | have previously registered with HiBid or another HiBid powered website then your existing user name and password will work on this site. |

If you are a new bidder click the "New Bidder? Click Here" button.

You will be prompted to Check your Email Address. This is to guarantee that the email address you're using does not already have an account associated with it. Make sure to enter your email address into both fields. Then click the "Check Email" button.

| 0 | Step 1 | 1: Check Email Address (Every account must use a unique email address) | × |
|---|--------|------------------------------------------------------------------------|---|
|   |        | Email address                                                          |   |
|   | ~      | Confirm Email address                                                  |   |

Check Email

Click Here to Logon (if you know your password) Click Here to Reset Password (if you don't)

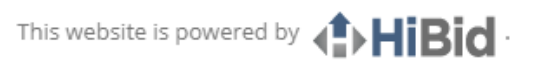

If you have previously registered with HiBid or another HiBid powered website then your existing user name and password will work on this site.

If your email address already has an account associated with it a red notification will appear stating "Duplicate email: \*your email address here\* already exists."

If your email matches and does not have an existing account you will be directed to the next screen.

# This screen allows you to create your new account by entering your general information such as name, address, and phone number.

| Tell us about yourself |                   |
|------------------------|-------------------|
| Company                | Company           |
| First Name             | First Name        |
| Last Name              | Last Name         |
| Country                | United States 🔻   |
| Address                | Address           |
|                        |                   |
| City                   | City              |
| State / Province       | All Locations     |
| Postal Code (Zip)      | Postal Code (Zip) |
| Phone 1                | Phone 1           |
| Phone 2                | Phone 2           |
| Fax                    | Fax               |

# This is also where you will create the User Name and Password you will use every time you login to bid from now on. It is advisable to write this information down or save it.

# Choose your user ID and password

| User Name        | User Name        |
|------------------|------------------|
| Password         | Password         |
| Confirm Password | Confirm Password |
| Email            | jerren@hibid.com |
| Confirm Email    | jerren@hibid.com |

Finally you have several account options you can enable or disable. You can choose to hide your user name from the public. This means other bidders will not know your user name.

You can choose to receive an email confirmation every time you place a bid.

You can choose to receive and email every time you're been outbid on an item.

You can choose to receive email reminders for when Auctions go live or are closing soon.

# Select your account options

Hide Username From Public

Send Email Confirmation for Every Bid Placed

Send Email when Outbid on an Item

Send Email Reminders for Auction Events

Create New Account

All of these settings can be changed later.

Once you have completed entering your information and preferences click the "Create New Account" button. You will see a confirmation message appear letting you know you were successful.

| Welcome                                                                                                    | ×           |
|----------------------------------------------------------------------------------------------------|-------------|
| You have successfully created an account. You will be required to register and accept the terms and condition<br>of each auction separately in order to bid on the auction lots. You can watch a lot without registering for the<br>auction but you will be required to register for the auction if you wish to bid on the lot. Happy Bidding!! | s           |
|                                                                                                    |             |
| Ok                                                                                                    |             |
| Click OK on this message and you will be directed back to the auction page. You will now see a slig difference at the top of the page. Where it once said "Register/Login" it should now display your na                                                                                                    | ;ht<br>ime. |

Home John Smith 🗸 Current Auctions Email List

You can now register for the auction. It is important to note that registering is different than creating an account. You MUST register for every auction as each auction may have its own unique Terms & Conditions.

| Auction Details                      | < Register to Bid                     | 🗐 View Catalog (1461 Lots)          |
|--------------------------------------|---------------------------------------|-------------------------------------|
|                                      |                                       |                                     |
| To register for an auction click the | e Register to Bid button. You will re | ceive a registration window. If the |

auction house hosting the auction does not require a credit card, the screen will look like this:

On this screen you simply need to check the box stating "By checking here you acknowledge that you have read and accept the terms and conditions" and click the "Submit Registration" button.

If the auction house is requiring a credit card in order to register the screen will look like this:

Register

**i** To register for this auction you must verify your account by submitting credit card information. Please fill out the following form, review and accept the terms and conditions, and then click the submit button at the bottom. This verification process will place a \$1 USD temporary charge on your card. That charge will fall off your statement within 5-7 business days.

### **Payment Method Verification**

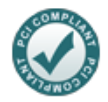

This auction uses the following payment methods.

VISA

You must Add a Payment Method in order to register for this auction.

Add a Payment Method

Registration

YOUR NOTES TO THE AUCTIONEER

#### **Terms and Conditions**

Auction Terms & Conditions ONLINE AUCTION TERMS AND CONDITIONS REFER TO LOT 1 FOR AUCTION CLOSE TIME. BIDDING ACTIVITY WILL EXTEND, 3 MINUTES, PER LOT, IF THERE IS BIDDING ACTIVITY IN THAT LOT IN THE LAST 3 MINUTES.

By checking here you acknowledge that you have read and accept the terms and conditions.

Submit Registration

If you have never registered before you will need to click the "Add a Payment Method" button. This will bring you to a window where you can enter your card information.

| Add a Payment Metho                      | d                            | 3                |
|------------------------------------------|------------------------------|------------------|
|                                          | Nickname                     | Nickname         |
| ✓express                                 | Card Holder Name             | Card Holder Name |
| Business is                              | Credit Card #                | Credit Card #    |
| BOOMING                                  | Expiration Date              | • / •            |
|                                          | Billing Country              | United States    |
| Get Fast & Easy []]<br>FINANCING NOW     | Billing Address              |                  |
| 0% for 90 DAYS<br>No Pre-Payment Penalty | Billing City                 |                  |
|                                          | Billing Province /<br>State  | All Locations 🔹  |
|                                          | Billing Postal Code<br>(Zip) |                  |
|                                          | Save & Return to Regi        | stration Cancel  |

Once you have this information entered, click the "Save & Return to Registration" button. You will now see this screen.

Register

**i** To register for this auction you must verify your account by submitting credit card information. Please fill out the following form, review and accept the terms and conditions, and then click the submit button at the bottom. This verification process will place a \$1 USD temporary charge on your card. That charge will fall off your statement within 5-7 business days.

# **Payment Method Verification**

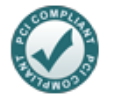

This auction uses the following payment methods.

DISCOVER . VISA

My MasterCard (MC - 047

Select Your Payment Method

New

×

#### Registration

YOUR NOTES TO THE AUCTIONEER

#### **Terms and Conditions**

Auction Terms & Conditions ONLINE AUCTION TERMS AND CONDITIONS REFER TO LOT 1 FOR AUCTION CLOSE TIME. BIDDING ACTIVITY WILL EXTEND, 3 MINUTES, PER LOT, IF THERE IS BIDDING ACTIVITY IN THAT LOT IN THE LAST 3 MINUTES.

By checking here you acknowledge that you have read and accept the terms and conditions.

Submit Registration

Notice that instead of saying "Add a Payment Method" you have a drop down menu that allows you to select a payment method. Select the payment method you created based on the Nickname you gave it. If there is only one card on your account then the drop down menu will default to that selection.

# Check the same box indicating that you have read and accept the terms and conditions and click the "Submit Registration" button.

| HiBid.com Test Webcast: Thank you for registering!                                                                                                    | ×    |
|----------------------------------------------------------------------------------------------------|------|
| This is a example auction for HiBid. The items listed in this auction are items taken from actual auctions previously uploaded to www.HiBid.com. If you are intersted in an item listed in this auction go to www.HiBid.com and search using the item description as it appears in this auction. | om   |
| O                                                                                                    | k    |
| If all was successful you will receive a message stating you were successful and thanking you fo registering. Click Ok to this message.                                                                                                    | r    |
| You will now see the auction screen as before but where it use to read "Register to Bid" will now s<br>"You Are Registered."                                                                                                    | say, |

| 1 Auction Details View Catalog (14b1 Lots) | Auction Details | View Catalog (1461 Lots) |
|--------------------------------------------|-----------------|--------------------------|
|--------------------------------------------|-----------------|--------------------------|

You can now view the catalog and place bids on items.

Happy Bidding!